# ストレージプロファイルが原因でUCS Centralの グローバリゼーションブロッカの問題と孤立し たLUNのトラブルシューティング

## 内容

<u>概要</u>

<u>前提条件</u>

<u>要件</u>

<u>使用するコンポーネント</u>

<u>背景説明</u>

<u>問題:UCS Centralブロッカが発生するストレージプロファイル(ブロッカが固定の場合)</u> LUNが孤立する

<u>解決方法</u>

<u>ストレージプロファイルを削除し、UCS Centralで孤立したLUNを要求する</u>

<u>シナリオ1: ストレージプロファイルをサービスプロファイルに接続した場合のグローバリゼー</u> <u>ションブロッカの問題</u>

<u>シナリオ1の手順</u>

<u>シナリオ2:サービスプロファイルのグローバル化が成功した後、UCS Centralで孤立したLUNを</u> 要求する

<u>シナリオ2の手順</u>

<u>関連情報</u>

## 概要

このドキュメントでは、Cisco Unified Computing System(UCS)Centralでサービスプロファイル をグローバル化する際に発生する可能性がある2つのシナリオについて説明します。表示される 2つの問題は、関連付けられたストレージプロファイルと孤立した論理ユニット番号(LUN)による グローバリゼーションブロッカの問題です。 このドキュメントでは、これらの問題が発生する原 因と、その解決方法について説明します。

# 前提条件

### 要件

このドキュメントでは、次の項目に関する知識があることを前提としています。

- Cisco Unified Computing System Manager(UCSM)
- Cisco UCS Central
- Cisco UCS BシリーズおよびCシリーズサーバ

## 使用するコンポーネント

• UCS 6454ファブリックインターコネクト(FI)

• UCSMバージョン4.1(1c)

• Cisco UCS Centralバージョン2.0(1m)

このドキュメントの情報は、特定のラボ環境にあるデバイスに基づいて作成されました。このド キュメントで使用するすべてのデバイスは、初期(デフォルト)設定の状態から起動しています 。本稼働中のネットワークでは、各コマンドによって起こる可能性がある影響を十分確認してく ださい。

## 背景説明

- Cisco UCS Centralのグローバル化操作で解決できない問題は、ブロッカと見なされます。グローバル化を完了するには、これらのブロッカをすべてCisco UCSドメインまたはCisco UCS Centralで解決する必要があります。
- Cisco UCS Centralは一般にストレージプロファイルをサポートしますが、ストレージプロファイルのグローバル化は許可しません。Cisco UCS Centralでストレージプロファイルとその ポリシーを作成し、グローバル化されたサービスプロファイルとともに使用する必要があり ます。
- ストレージプロファイルは、物理ディスクの使用状況を決定する特定のポリシーで設定できます。次に、ストレージプロファイルをサービスプロファイルに接続して、LUNの自動作成と導入を行います。
- 孤立LUNは、仮想ドライブを含むサービスプロファイルが削除された場合、またはサービス プロファイルがストレージプロファイルに関連付けられなくなった場合に発生します。
   LUNデータは保持されますが、使用可能であることを要求する必要があります。
- Cisco UCS Centralのサイドバーはグラフィカルユーザインターフェイス(GUI)の左側にあり、プロファイル、ポリシー、グローバリゼーションタスクなどのアイコンにすばやくアクセスできます。

## 問題:UCS Centralブロッカが発生するストレージプロファイル (ブロッカが固定の場合) LUNが孤立する

Cisco UCS Centralはブロッカを検出し、グローバル化に使用されるサービスプロファイルに関連 付けられたストレージプロファイルがある場合は常に評価に失敗します。ストレージプロファイ ルにLUNも含まれている場合は、ストレージプロファイルを削除してブロッカをクリアすると、 LUNは孤立します。LUNは、Cisco UCS Centralで再利用されるまで、共有ストレージ内に孤立し た状態でコンテンツが保持されます。

### 解決方法

#### ストレージプロファイルを削除し、UCS Centralで孤立したLUNを要求する

UCSMのサービスプロファイルからストレージプロファイルを削除すると、この特定のブロッカ がクリアされます(シナリオ1を参照)。ストレージプロファイルにもLUNが含まれている場合は 、シナリオ2を参照して、Cisco UCS Centralで適切な設定とポリシーを作成することによって LUNを再利用できます。

シナリオ1:ストレージプロファイルをサービスプロファイルに接続した場合のグローバリゼー ションブロッカの問題 修正: Cisco UCSMを起動し、グローバリゼーションに失敗したサービスプロファイルからスト レージプロファイルを削除し、UCS Centralでグローバリゼーションを再評価します。

説明:関連付けられたストレージプロファイルを使用してローカルサービスプロファイルをグロ ーバル化しようとすると、ブロッカの問題により評価が失敗します。ブロッカは、UCSMのサー ビスプロファイルに関連付けられたストレージプロファイルで、Cisco UCS Centralでグローバル 化が進行中です。

次の図に示すように、関連付けられたストレージプロファイルを使用してサービスプロファイル をグローバル化しようとすると、Cisco UCS Centralのグローバリゼーションタスクでブロッカが 発生します。

|    | jdellipa-localstorage Globalize Local Service Profile                                                                                                    | Q                             |
|----|----------------------------------------------------------------------------------------------------|-------------------------------|
| ж. | root                                                                                                    |                               |
|    | Globalization Status     Number of Blockers       Evaluated with Blocking Issues     1                                                                                                    |                               |
| ø  |                                                                                                    |                               |
|    | One or more blockers have been found that prevent this service profile from being globalized. Please review the list of blockers below and resolve them. After the blockers are resolved, you can re-evaluate this service Re-Evaluate Globalization | vice profile for globalizing. |
| <  | + Export                                                                                                    |                               |
|    | Issue Recommendation                                                                                                    |                               |
|    | Local service profile: org-root/Is-jdellipa-localstorage references a storage profile. Globalization of local service profile does not support storage profile.                                                                                      |                               |
|    | 4 14 of 1 >>                                                                                                    |                               |

シナリオ1の手順

ステップ1:UCS Managerを起動し、[Servers] をクリックします。グローバル化に使用するサービ スプロファイルを見つけてクリックします。次の図に示すように、[Storage] > [Storage Profiles] に移動します。

Properties for: Service Profile jdellipa-localstorage

Storage General Network FC Zones iSCSI vNICs vMedia Policy Boot Order Virtual Machines Policies Server Storage Profiles Local Disk Configuration Policy vHBAs vHBA Initiator Groups Storage Profile Policy Actions Raid-0-StorPro Name Modify Storage Profile Description Storage Profile Instance : org-root/profile-Raid-0-StorPro Local LUNs LUN Set Controller Definitions Security Policy Faults Ty Advanced Filter 🕈 Export 🛛 🖶 Print Size (MB) LUN ID Name RAID Level Config State Deploy Name RAID 0 Striped 30720 1000 Data1 Applied Data1 10240 Data2 RAID 0 Striped Applied Data2 1001

ステップ2:[Modify Storage Profile] > [Storage Profile Policy]に移動し、[Storage Profile] ドロップ ダウンメニューをクリックして、[No Storage Profile] を選択し、[OK] をクリックします。

| Properties fo        | r: Service Profile           | jdellipa-localst           | orage          | Modify St              | orage      | Profile                               |   |                    |                   |
|----------------------|------------------------------|----------------------------|----------------|------------------------|------------|---------------------------------------|---|--------------------|-------------------|
| General Stor         | rage Network iSCS            | vNICs vMedia Policy        | Boot Ord       | Specific Storag        | e Profile  | Storage Profile Policy                | 1 |                    |                   |
| Storage Profiles     | Local Disk Configuration Pol | icy vHBAs vHBA In          | iitiator Group | Storage Profile:       | Raid-0-St  | orPro 🔻                               |   | Create Storage Pro | file              |
| Actions              |                              | Storage Profile Policy     |                | Name                   | Select S   | torage Profile to use                 |   |                    |                   |
| Modify Storage Profi | le                           | Name :<br>Description :    | Raid-0-Sto     | Descriptior :<br>LUNs  | No Storage | a <mark>ge Profile</mark><br>Profiles |   |                    |                   |
|                      |                              | Storage Profile Instance : | org-root/pr    | Local LU               | RAID1-E    | Boot                                  | s | Security Policy    |                   |
| Local LUNs LU        | N Set Controller Definitio   | ns Security Policy         | Faults         | T <sub>≠</sub> Advance | Raid-0-    | StorPro                               |   |                    |                   |
| W. Advanced Class    | A. S                         |                            | _              | Name                   |            |                                       | - | Order              | Fractional Size ( |
| T∉ Advanced Hilter   | T Export Print               |                            | _              | Data1                  | LUN-TE     | STING                                 |   | Not Applicable     | 0                 |
| Name                 | RAID Level                   | Size (MB)                  | C              | Data2                  |            | 10                                    | _ | Not Applicable     | 0                 |
| Data 1               | RAID 0 Striped               | 30720                      | A              |                        |            |                                       |   |                    |                   |
| Data2                | RAID 0 Striped               | 10240                      | A              |                        |            |                                       |   |                    |                   |
|                      |                              |                            |                |                        |            |                                       |   |                    |                   |
|                      |                              |                            |                |                        |            |                                       |   |                    |                   |
|                      |                              |                            |                |                        |            |                                       |   |                    |                   |
|                      |                              |                            | (+             |                        |            |                                       |   |                    |                   |
| Datalla              |                              |                            |                |                        |            |                                       |   |                    |                   |
| Detans               |                              |                            | _              |                        |            |                                       |   |                    |                   |
|                      |                              |                            |                |                        |            |                                       |   |                    | ОК                |

# **注**:以前に導入されたLUNの構成状態は、AppliedとOnlineではなく、Orphanedになりました。

Equipment / Chassis / Chassis 1 / Servers / Server 3

| General    | Inventory      | Virtual   | Machines   | Installed | Firmware  | CIMC Sess | ions      | SEL Logs | VIF Paths  | Неа   | lth Diag | gnostics  |
|------------|----------------|-----------|------------|-----------|-----------|-----------|-----------|----------|------------|-------|----------|-----------|
| Motherboar | d CIMC         | CPUs      | GPUs       | Memory    | Adapters  | HBAs      | NICs      | iSCSI vi | NICs Sec   | urity | Storage  | Persis    |
| Controller | LUNs           | Disks     |            |           |           |           |           |          |            |       |          |           |
| + - 7      | Advanced Filte | r 🕈 Expo  | rt 👘 Print | I         |           |           |           |          |            |       |          |           |
| Name       |                | Size (MB) |            | Raid T    | ype       | Conf      | fig State | 1        | Deploy Act | ion   | Ope      | erability |
| ▼ Storage  | Controller     |           |            |           |           |           |           |          |            |       |          |           |
| Virtu      | al Drive Data1 | 30720     |            | RAID (    | ) Striped | Orph      | aned      |          | No Action  |       | Ope      | erable    |
| Virtu      | al Drive Data2 | 10240     |            | RAID (    | ) Striped | Orph      | naned     |          | No Action  |       | Ope      | erable    |

ステップ3:Cisco UCS Centralを起動し、サイドバーから[**Globalization Tasks**]をクリッ**クします。 適切なグローバリゼーションタスク名をダブルクリックし、[Re-Evaluate Globalization] > [Yes]** をクリックします。

**注**:ストレージプロファイルが唯一のブロッカである場合、評価は成功します。ストレージ プロファイル以外に他のブロッカがある場合は、評価を成功させるためにブロッカを解決す る必要があります。

| е<br>"л | jdellipa-localstorage Globalize Local Servic                                           | e Profile                                               |
|---------|----------------------------------------------------------------------------------------|---------------------------------------------------------|
|         | Globalization Status Nu<br>Evaluated with Blocking Issues 1                            | nber of Blockers                                        |
| 6       | Re-Evaluate Globalization                                                              | Re-Evaluate Globalization                               |
| <       | + Export                                                                               | Are you sure you want to re-evaluate the globalization? |
|         | Issue                                                                                  |                                                         |
|         | Local service profile: org-root/Is-jdellipa-localstorage references a storage profile. | No Yes xofile does not support storage profile.         |
| (ET)    | <ul> <li>1-1 of 1</li> </ul>                                                           |                                                         |

ステップ4:次の図に示すように、Cisco UCS Centralで[Start Globalization] を選択し、[Yes] をクリックします。

**注**:プール、ポリシー、または高度なポリシーの競合がある場合は、グローバリゼーション を開始する前に解決する必要があります。

| л | Jdellipa                       | -localstorage Glo                                                                 | balize Local Service P                             | rofile                                            |                                              |                                |
|---|--------------------------------|-----------------------------------------------------------------------------------|----------------------------------------------------|---------------------------------------------------|----------------------------------------------|--------------------------------|
|   | This local ser<br>You cannot m | rice profile is ready to be globalized<br>ake any changes to local service profil | e or domain once evaluation started. If any change | es are made, you must re-evaluate the local servi | ice profile before continuing globalization. |                                |
| e | Globalization Sta<br>Evaluated | with Success                                                                      | Pool Confi<br>0                                    | icts                                              | Policy Conflicts<br>0                        | Advanced Policy Conflicts<br>0 |
| < | Pools                          | Name                                                                              | Assigned ID                                        | Туре                                              | Assigned Pool                                | Status                         |
| n |                                | Fabric-A<br>root                                                                  | 00:25:85:19:80:08<br>Glob                          | alize                                             | global-default                               | No Conflict<br>Edit Resolution |
|   | Policies                       | UUID-Base<br>root                                                                 | 67c41019-3fb9-4a8e-00                              | you sure you want to dohalize this Local          | UUID-Global<br>Service Profile?              | No Conflict<br>Edit Resolution |
|   | Advanced                       | <ul> <li>1-2 of 2</li> </ul>                                                      | 100                                                | for sure you want to grobanize this coourt        | octrice i fonie.                             |                                |
|   | 1 Onone S                      |                                                                                   |                                                    | No                                                | Yes                                          |                                |

#### シナリオ 2:サービスプロファイルのグローバル化が成功した後、UCS Centralで孤立したLUNを 要求する

修正: Cisco UCS CentralでストレージプロファイルとローカルLUNを作成し、ストレージプロフ ァイルをサービスプロファイルに関連付けます。各LUNを個別に作成して要求し、UCSMの元の LUN名をUCS Centralで新しく作成した要求LUN名と一致させます。

説明:ストレージプロファイルを削除するか、サービスプロファイルから削除すると、LUNは孤立します。LUNを持つストレージプロファイルが、グローバル化に使用されるサービスプロファ イルに関連付けられている場合、孤立したLUNが発生する可能性があります。これは、UCS Centralでの評価とグローバル化を成功させるために、ストレージプロファイルをUCSMのサービ スプロファイルから削除する必要があるためです。

サービスプロファイルをグローバル化したUCS CentralのサーバからのLUNの設定状態は、孤立 しています。このサーバのLUNは以前にUCSMで作成されていましたが、次の図に示すように、 現在は孤立して表示されています。

| Basic       | LUNS                             | Virtual Drive Data1 1/1    | 000        | Basic       | LUNS                             | Virtual Drive Data2 1/1    | 001        |
|-------------|----------------------------------|----------------------------|------------|-------------|----------------------------------|----------------------------|------------|
| Motherboard | Virtual Drive Data1 1/1000       | Operability                | Presence   | Motherboard | Virtual Drive Data1 1/1000<br>OK | Operability                | Presence   |
| CIMO        | Virtual Drive Data2 1/1001<br>OK | OK                         | Equipped   | CIMC        | Virtual Drive Data2 1/1001       | UK .                       | Equipped   |
| CPUs        |                                  | Key Indicators             | Status     | CPUs        |                                  | Key Indicators             | Status     |
| C011-       |                                  | Associated Service Profile |            | 0014        |                                  | Associated Service Profile |            |
| CPOs .      |                                  | Config State               | Orphaned   | urus        |                                  | Config State               | Orphaned   |
| Security    |                                  | Bootable                   | False      | Security    |                                  | Bootable                   | False      |
| Memory      |                                  | Access Policy              | Read Write | Memory      |                                  | Access Policy              | Read Write |
|             |                                  | Security                   |            |             |                                  | Security                   |            |
| Adapters    |                                  |                            |            | Adapters    |                                  |                            |            |
| Controllers |                                  |                            |            | Controllers |                                  |                            |            |
| Storage     |                                  |                            |            | Storage     |                                  |                            |            |
| LUNS        |                                  |                            |            | LUNS        |                                  |                            |            |

#### シナリオ2の手順

ステップ1:Cisco UCS Centralを起動し、[Actions] バーをクリックして、[Create Storage Profile] と入力し、**Enter**を押します。

| cisco | UCS Central What are you looking for?                                     | Create Storage Profile     | admin 💶 🐥 🛠                                          |
|-------|---------------------------------------------------------------------------|----------------------------|------------------------------------------------------|
|       | <ul> <li>III Dashboard</li> <li>Domains</li> <li>Clobalization</li> </ul> | Tasks *                    |                                                      |
|       | Policies                                                                  |                            |                                                      |
| ж     | Filters                                                                   | Filter + Export Delete Tag |                                                      |
|       | Policy                                                                    | Policy Name                | Туре                                                 |
|       | BIOS Boot                                                                 | all-domain<br>root         | Server Pool Qualification Policy<br>Parent Type: Org |
| ø     | Chassis Firmware Package<br>Compute Connect                               | global-default<br>root     | Maintenance Policy<br>Parent Type: Org               |
| ۵     | Disk Group Configuration Disk Zoning                                      | global-default<br>root     | Graphics Card Policy<br>Parent Type: Org             |
| <     | Domain Group Qualification Dynamic vNIC Connection Ethernat Adapter       | global-default<br>root     | Maintenance Policy<br>Parent Type: Org               |
| N     | Flow Control                                                              | global-default<br>root     | Scrub Policy<br>Parent Type: Org                     |
|       | Show More -                                                               | global-default<br>root     | UDLD Link Policy<br>Parent Type: Domain Group        |
| Ē     | 010                                                                       | global-default             | usNIC Connection Policy                              |

ステップ2:[Local LUNs] > [Add] に移動します([Add]は[Local LUNs]の横にあるプラスのボタンで す)。 図に示すように、元のLUN名を入力し、[Claim Mode] > [Create] をクリックします。

注:孤立したすべてのLUNについて、クレームモードをオンにして新しいローカルLUNを追加します。Cisco UCS Centralストレージプロファイル内のUCSMからの元のLUN名と一致 させることをお勧めします。

|   | Policies                                                            | Storage Profile Create                                                                                                    | ۲                | ?   | l |
|---|---------------------------------------------------------------------|----------------------------------------------------------------------------------------------------|------------------|-----|---|
| æ | Filters                                                             |                                                                                                    | Basic Claim Mode | L   | ^ |
|   | Policy<br>BIOS                                                      |                                                                                                    | Dasic Claim Mode | 4   |   |
| ø | Boot<br>Chassis Firmware Package                                    | Local LUNs Creating a Local LUN in Claim Mode will prepare it to claim an orpha Storage Profile is applied to an associated Service Profile. | ned LUN when the |     |   |
| 6 | Disk Group Configuration Disk Zoning                                | Controller Defs Data2                                                                                                    |                  |     |   |
| < | Domain Group Qualification Dynamic vNIC Connection Ethernet Adapter | Security Policy                                                                                                    |                  |     |   |
| ж | Flow Control<br>Fibre Channel Adapter                               |                                                                                                    |                  |     |   |
|   | Org                                                                 |                                                                                                    |                  |     |   |
| • | root                                                                |                                                                                                    | Cancel           | ite | Ì |

ステップ3:サイドバーから[Profiles] を選択し、適切なサービスプロファイルを見つけてダブル クリックし、右上の[Edit] (鉛筆アイコン)をクリックします。 [Storage] > [Storage Profile] に移

#### 動し、[edit]ドロップダウンをクリックして、適切なストレージプロファイル名を選択し、 [**Save**]をクリックします。

| asic         | Service Pr<br>Sptest                     | jdellip<br>root | a-localstorage1 E                                 | dit                                       |               |                         |                   |                                       | (?)                    |
|--------------|------------------------------------------|-----------------|---------------------------------------------------|-------------------------------------------|---------------|-------------------------|-------------------|---------------------------------------|------------------------|
| entifiers    | root 🖻                                   | Basic           | Storage                                           | Storage Pr                                | ofile         |                         |                   |                                       | • ^                    |
| Connectivity | Assigned<br><not- <br="">Unaroupe</not-> | Identifiers     | Local Disk Configuration Policy<br>global-default | Raid-0-SP                                 |               |                         |                   |                                       | P<br>Not-Assigned      |
| C Zones      |                                          | LAN             | Storage Profile<br>Raid-0-SP                      | Policy Usage 🔻<br>Settings                | Value         |                         |                   |                                       | Profile-A<br>Raid-0-SP |
| Server       | Overall Sta<br>Unass                     | SAN             |                                                   | Server type<br>where you<br>plan to apply | Other         |                         |                   |                                       | Big-Data               |
| Storage      | Fault Sum                                | Servers         |                                                   | the Storage<br>Profile                    |               |                         |                   |                                       |                        |
| Policies     | (                                        | Storage         | ] [                                               | Local LUN<br>Name                         | Size (GB)     | Fractional<br>Size (MB) | Order             | Disk Group<br>Configuration<br>Policy |                        |
|              | C                                        | Policies        |                                                   | Data1                                     | 0             | 0                       | Not<br>Applicable |                                       |                        |
|              | Settings                                 |                 |                                                   | Data2                                     | 0             | 0                       | Not<br>Applicable |                                       |                        |
|              | User Labe                                |                 |                                                   | Controller                                | Protect       | RAID Level              |                   |                                       |                        |
|              | Asset Tag                                |                 |                                                   | Definition<br>Name                        | Configuration |                         |                   |                                       |                        |

ステップ4:サイドバーから[Profiles]を選択し、適切なサービスプロファイルを探してダブルク リックします。[Storage] に移動し、[Storage Items] でローカルLUNをクリックします。次の図に 示すように、[System Tools] アイコン> [Claim Orphaned LUN]をクリックします。

| jdellipa     | -localstorage S                 | ervice Profile |                |     |                      |                  | 1 | 8 | 0 | *. | <b>.</b> | 0. | 8     | Ø     | 8     | •   |
|--------------|---------------------------------|----------------|----------------|-----|----------------------|------------------|---|---|---|----|----------|----|-------|-------|-------|-----|
| Basic        | Storage                         |                | Assigned       |     |                      | Resolved         |   |   |   |    |          |    |       |       |       |     |
|              | Local Disk Configuration Policy |                | global-default |     |                      | global-default G |   |   |   |    |          |    |       |       |       |     |
| Identifiers  | Storage Profile                 |                | Raid-0-SP      |     |                      | Raid-0-SP C      |   |   |   |    |          |    |       |       |       |     |
| Connectivity |                                 |                |                |     |                      | root             |   |   |   |    |          | Г  |       |       |       |     |
|              | Storage Items                   | Туре           | RAID Level     | ۹   | Local LUN            |                  |   |   |   |    |          | 10 |       |       |       | ו 1 |
| FC Zones     | Data1                           | Local LUN      | Unspecified    | l r | Configuration Status | Admin State      |   |   |   |    |          |    | Claim | Orpha | nedLU | N   |
| Server       | Data2                           | Local LUN      | Unspecified    |     | Not Applied          | Undeploye        | d |   |   |    |          | _  |       |       |       |     |
| Storage      | Not Applied                     |                |                |     | LUN Key Indicators   | Status           |   |   |   |    |          |    |       |       |       |     |
| oloroge      | <4 1-2 of 2 I>>                 |                |                |     | Bootable             | Disabled         |   |   |   |    |          |    |       |       |       |     |
| Policies     |                                 |                |                |     | LUN Settings         | Value            |   |   |   |    |          |    |       |       |       |     |
|              |                                 |                |                |     | Order                | Not Applicable   |   |   |   |    |          |    |       |       |       |     |
|              |                                 |                |                |     | Size (MB)            | 0                |   |   |   |    |          |    |       |       |       |     |

ステップ4.1:この図に示すように、クレームLUNの設定先の名前と一致する[LUN] ボックスを選択し、[Claim Orphaned LUN] をクリックします。

| jdellipa-loca<br>root/jdellipa-localstorag                                                                                                    | Istorage C<br>e/1011    | laim Orphane       | ed LUN    |               |                      | ?       |
|----------------------------------------------------------------------------------------------------|-------------------------|--------------------|-----------|---------------|----------------------|---------|
| Do not select an Orphan                                                                                                    | ned LUN with Deploy Act | ion set to Delete. |           |               |                      |         |
| LUN                                                                                                    | ID                      | Size (MB)          | RAID Type | Deploy Action | Configuration Status |         |
| Data2                                                                                                    | 1001                    | 10240              | Stripe    | No-Action     | Orphaned             |         |
| Data1                                                                                                    | 1000                    | 30720              | Stripe    | No-Action     | Orphaned             |         |
| <ul> <li>&lt;</li> <li></li> <li>&lt;</li></ul> |                         |                    |           |               |                      |         |
|                                                                                                    |                         |                    |           |               |                      |         |
|                                                                                                    |                         |                    |           |               |                      |         |
|                                                                                                    |                         |                    |           |               |                      |         |
|                                                                                                    |                         |                    |           |               |                      | ~       |
|                                                                                                    |                         |                    |           |               | Cancel Claim Orphan  | ned LUN |

ステップ5 : サイドバーから[Profiles] を選択し、適切なサービスプロファイルを探してダブルク リックします。[Storage] に移動し、[Storage Items] のすべてのLUNが適用され、オンラインにな っていることを確認します。

| jdellipa<br>root | jdellipa-localstorage Service Profile |           |                |                      |                  |  |  |  |  |  |  |  |
|------------------|---------------------------------------|-----------|----------------|----------------------|------------------|--|--|--|--|--|--|--|
| Basic            | Storage                               |           | Assigned       |                      | Resolved         |  |  |  |  |  |  |  |
|                  | Local Disk Configuration Policy       |           | global-default |                      | global-default 🖉 |  |  |  |  |  |  |  |
| Identifiers      | Storage Profile                       |           | Raid-0-SP      |                      | Raid-0-SP C*     |  |  |  |  |  |  |  |
| Connectivity     |                                       |           |                |                      | root             |  |  |  |  |  |  |  |
| F0 7             | Storage Items                         | Туре      | RAID Level     | Q Data1 Local LUN    |                  |  |  |  |  |  |  |  |
| FC Zones         | Data1                                 | Local LUN | Stripe         | Configuration Status | Admin State      |  |  |  |  |  |  |  |
| Server           | Data2                                 | Local LUN | Stripe         | Applied              | Online           |  |  |  |  |  |  |  |
| Storage          | Applied                               |           |                | LUN Key Indicators   | Status           |  |  |  |  |  |  |  |
|                  | <ul> <li>1-2 of 2</li> </ul>          |           |                | Bootable             | Disabled         |  |  |  |  |  |  |  |
| Policies         |                                       |           |                | LUN Settings         | Value            |  |  |  |  |  |  |  |

# 関連情報

- <u>Cisco UCS Centralスタートアップガイド</u>
- <u>Cisco UCS Central Server Management Guide</u>
- <u>Cisco UCS Central Storage Management Guide</u>
- <u>Cisco UCS Centralリリース2.0のリリースノート</u>
- Cisco Bug ID <u>CSCvu87668</u>:Local Service Profile(LSP)にストレージプロファイルがアタッチ されていない場合でも、LSPのグローバル化が失敗する可能性があります。
- <u>テクニカル サポートとドキュメント Cisco Systems</u>